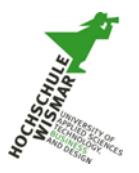

# 1. Anmeldung am System

Nachdem der LifeSize-Video-Client erfolgreich auf Ihrem System installiert wurde, können Sie sich mit den **ITSMZ-Logindaten** an dem Server vc.hs-wismar.de anmelden.

|                                               | Lifesize Video – 🗆 🗙                                         |
|-----------------------------------------------|--------------------------------------------------------------|
| Datei Bearbeiten Anzeigen Konto Anrufen Hilfe |                                                              |
|                                               |                                                              |
|                                               | Klicken Sie auf "Gastbenutzer", um ohne ein Konto anzurufen. |
|                                               | Registrierter Benutzer Gastbenutzer                          |
|                                               | ITSMZ-Login                                                  |
|                                               | Kennwort                                                     |
|                                               | Automatisch anmelden                                         |
| lifesize                                      | vc.bs-wismar.de                                              |
|                                               | Anmelden                                                     |
| 9.0.142                                       |                                                              |
|                                               |                                                              |
|                                               |                                                              |
|                                               |                                                              |

Abbildung 1 - Anmeldung an "vc.hs-wismar.de"

## 2. Symbolerklärung der Menüleisten

Nach erfolgreicher Authentifizierung wird am linken Rand die Hauptmenüleiste angezeigt, deren Hauptaufgabe es ist Verbindungen herzustellen bzw. diese zu verwalten. Eine weitere Menüleiste wird am unteren Rand bei einer bestehenden Verbindung zusätzlich eingeblendet. Diese beinhaltet Zusatzfunktionen für die Videokonferenz. Während der Verbindung werden beide Menüleisten nach kurzer Zeit ausgeblendet, diese können mit dem Mauszeiger am entsprechenden Rand wieder eingeblendet werden. Folgende Funktionen werden durch die Menüsymbole bereitgestellt:

| Symbol    | Erklärung                                        |
|-----------|--------------------------------------------------|
| •         | Favoriten anzeigen                               |
|           | Anzeige von eingerichteten Meetings              |
|           | Teilnehmerverzeichnis durchsuchen                |
| S.        | Anzeige der Anrufliste                           |
| $\bullet$ | Chatfunktion                                     |
|           | Einladungen anzeigen / Eigene Meetings erstellen |
|           | Manuelle Rufnummerneingabe                       |

Tabelle 1 - Linke Menüleiste

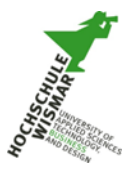

| Symbol                           | Erklärung                                                                                                    |
|----------------------------------|----------------------------------------------------------------------------------------------------|
| ×                                | Stummschaltung des Mikrofons                                                                                                    |
|                                  | Videoübertragung der eigenen Kamera aktivieren/deaktivieren                                                                                                    |
| $\langle \rangle$                | Bildschirm- oder Anwendungsübertragung aktivieren/deaktivieren                                                                                                    |
| <b>J</b> ∳                       | Bewegen Ihrer Kamera durch die Gegenseite, ist jedoch Kamera abhängig                                                                                                    |
| 1 2 3<br>4 5 6<br>7 8 9<br>* 0 # | Senden Sie Wähltöne zur Gegenstelle                                                                                                    |
| (;→                              | <ul> <li>Anruf beenden</li> <li>Bitte beachten Sie, dass die Videoverbindung nicht durch das Schließen des Client-Fensters beendet wird, sondern durch dieses Symbol.</li> </ul> |

Tabelle 2 - Untere Menüleiste

# 3. Anrufaufbau

### 3.1. Anruf eines Teilnehmers

Wählen Sie den Menüpunkt Verzeichnis aus

#### Variante 1

- o Geben Sie im Suchfeld den gewünschten Nutzer ein
  - Teilnehmer "Verfügbar" →
- Verbindung kann hergestellt werden
  - Teilnehmer "Offline"
- Verbindung kann nicht hergestellt werden

#### Variante 2

- o Wählen Sie "Verfügbar"
- o Wählen Sie einen Teilnehmer aus und stellen die Verbindung her

## 3.2. Anruf einer Konferenzanlage

Die Videokonferenzanlagen der Hochschule Wismar sind im Verzeichnis unter "Verfügbar" aufgelistet, siehe Abbildung 2.

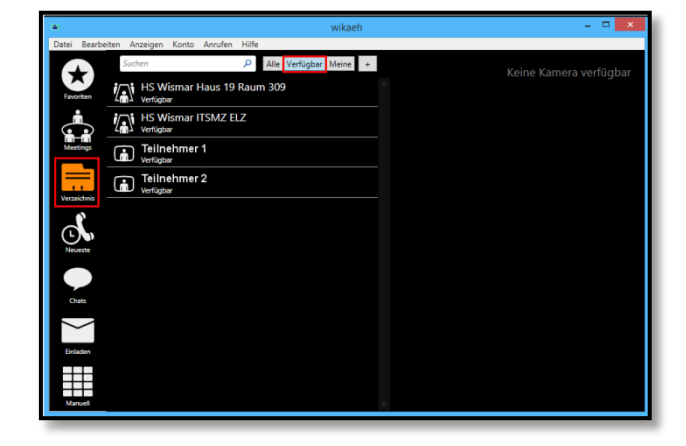

Abbildung 2 - Anzeige verfügbarer Konfernzanlagen und Teilnehmer

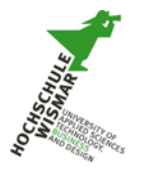

Stellen Sie die Verbindung durch einen Doppelklick sofort her oder lassen sich durch einen Einfachklick weitere Informationen/Funktionen von der Gegenstelle anzeigen, siehe Abbildung 3.

|              | wikaeþ                                                                   |           |
|--------------|--------------------------------------------------------------------------|-----------|
| Datei Bearbe | Deiten Anzeigen Konto Anrufen Hilfe HS Wismar Haus 19 Raum 309           | Verfügbar |
| Favoriten    | Suchen P Alle Verfügbar Meine<br>HS Wismar Haus 19 Raum 309<br>Verligbar | <b>S</b>  |
|              | HS Wismar ITSMZ ELZ Wähloptionen<br>Verlägbar Video:                     |           |
| Meetings     | Teilnehmer 1<br>Verlögbar                                                |           |
| Varreichnir  | Teilnehmer 2<br>Verfügbar                                                |           |
| Neueste      |                                                                          |           |
| Einladen     |                                                                          |           |
| Manuell      | Υ.                                                                       |           |

Abbildung 3 - Video-Einwahl

# 4. Bildschirm- oder Anwendungsübertragung

Sie haben die Möglichkeit, bei bestehender Verbindung den gesamten Bildschirm oder aktive Anwendungen an die Gegenstelle zu übertragen. Gehen Sie dazu, wie in Abbildung 4 dargestellt, in die untere Menüleiste auf das Laptopsymbol, klicken dieses einmal an und wählen die gewünschte Anwendung bzw. Desktop aus. Das Laptopsymbol wird jetzt grün und symbolisiert somit die Übertragung.

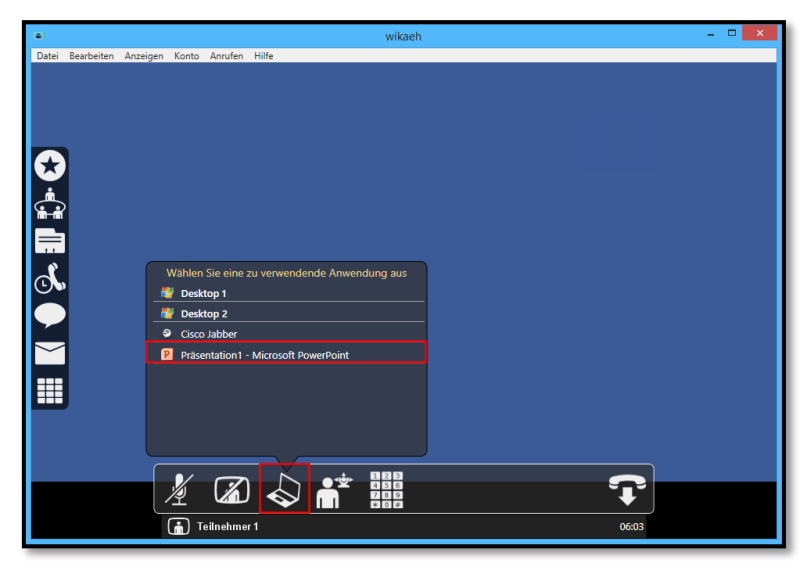

Abbildung 4 - Bildschirm- oder Anwendungsübertragung

Die Übertragung beenden Sie durch nochmaligen Klick auf das Laptopsymbol, wählen Sie dann den Menüpunkt "Präsentation stoppen" aus.